## SimpleRAR的writeup

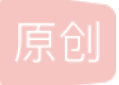

 MarcusRYZ
 于 2020-02-09 21:20:49 发布
 447 全 收藏

 分类专栏:
 攻防世界MISC新手练习区 文章标签: 安全

 版权声明:
 本文为博主原创文章,遵循 CC 4.0 BY-SA 版权协议,转载请附上原文出处链接和本声明。

 本文链接:
 https://blog.csdn.net/MarcusRYZ/article/details/104239254

 版权

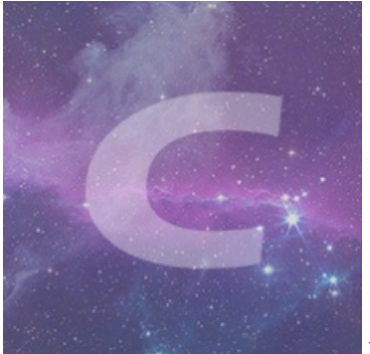

攻防世界MISC新手练习区 专栏收录该内容

12 篇文章 0 订阅 订阅专栏

> 大家好,这次为大家带来攻防世界misc部分SimpleRAR的writeup。 先下载附件,发现是一个压缩包,尝试解压,然而出问题了。

| 100       |        |        |           |           |                  |                      |                 | _           |         |
|-----------|--------|--------|-----------|-----------|------------------|----------------------|-----------------|-------------|---------|
|           |        | 组织     | ▼ 100 打开  | ★ 共享 ★    | 刻录 新             | 建文件夹                 |                 |             | _       |
|           | WinRAR | :诊断信息  |           |           |                  |                      |                 |             | x       |
|           |        |        |           |           |                  |                      |                 |             |         |
| 100       | 信息     |        |           | 压缩文件      |                  |                      |                 |             |         |
|           | 1 文件头  | 已损坏: s | ecret.png | e03ad8a52 | e40c.rar (C:\Use | ers\Administrator\Do | wnloads\18c5326 | aada0499eat | fbe03ad |
|           |        |        |           |           |                  |                      |                 |             |         |
| 100       |        |        |           |           |                  |                      |                 |             |         |
|           |        |        |           |           |                  |                      |                 |             |         |
| -         |        |        |           |           |                  |                      |                 |             |         |
|           |        |        |           |           |                  |                      |                 |             |         |
|           |        |        |           |           |                  |                      |                 |             |         |
| the state |        |        |           |           |                  |                      |                 |             |         |
| -         |        |        |           |           |                  |                      |                 |             |         |
|           |        |        |           |           |                  |                      |                 |             |         |
| 5         | 4      |        |           |           |                  |                      |                 |             | -       |
| 10        |        |        |           |           |                  |                      |                 |             |         |
| 2         |        |        | 关闭(C)     | 中断操       | 作(B)             | 夏制到剪                 | 则Lt板(L)         |             |         |
| 1         | 错误总数:1 |        |           |           |                  | https:               | //blog.csdn.r   | net/Marcu   | ISRYZ.  |

提示是文件头被损坏,用winhex打开,果然,A8 3C 74被改成了A8 3C 7A,再改回来就行。

| <br>0 <u>2</u> /2(0) <u>1</u> , |      | ~          | <u> </u> | <del>× (</del> 1) |            | 200 | <b>'</b> |    | (**) | Che du  | 0.0 |      |     |            |       |    |                             |
|---------------------------------|------|------------|----------|-------------------|------------|-----|----------|----|------|---------|-----|------|-----|------------|-------|----|-----------------------------|
| 🗅 🚺 🔚 🗳                         | ) 💐  | r 😭        | 1        |                   | 5          |     | Ĥ        | ß  | B 01 | 1<br>10 | ê   | ) d# | HE: | <u>ا</u>   | в нех | .  | → + 🗑 🗲 🔶 👌 🔌               |
| <br>18c5326aada0                | 4996 | eafb       | e03a     | ad                |            |     |          |    |      |         |     |      |     |            |       |    |                             |
| Offset                          | 0    | 1          | 2        | 3                 | 4          | 5   | 6        | 7  | 8    | 9       | 10  | 11   | 12  | 13         | 14    | 15 | ANSI ASCII 🔺                |
| 00000000                        | 52   | 61         | 72       | 21                | 1A         | 07  | 00       | CF | 90   | 73      | 00  | 00   | 0D  | 00         | 00    | 00 | Rar! Ï s                    |
| 00000016                        | 00   | 00         | 00       | 00                | D5         | 56  | 74       | 20 | 90   | 2D      | 00  | 10   | 00  | 00         | 00    | 10 | ÕVt - ⊨                     |
| 00000032                        | 00   | 00         | 00       | 02                | <b>C</b> 7 | 88  | 67       | 36 | 6D   | BB      | 4E  | 4B   | 1D  | 30         | 08    | 00 | Ç^g6m»NK 0                  |
| 00000048                        | 20   | 00         | 00       | 00                | 66         | 6C  | 61       | 67 | 2E   | 74      | 78  | 74   | 00  | B0         | 57    | 00 | flag.txt °W                 |
| 00000064                        | 43   | 66         | 6C       | 61                | 67         | 20  | 69       | 73 | 20   | 6E      | 6F  | 74   | 20  | 68         | 65    | 72 | Cflag is not her            |
| 00000080                        | 65   | <b>A</b> 8 | 3C       | 7 <mark>.</mark>  | 20         | 90  | 2F       | 00 | ЗA   | 15      | 00  | 00   | 42  | 16         | 00    | 00 | e" <z :="" b<="" th=""></z> |
| 00000096                        | 02   | BC         | E9       | 8C                | 2F         | 6E  | 84       | 4F | 4B   | 1D      | 33  | 0A   | 00  | 20         | 00    | 00 | ≒é∉/n"OK 3                  |
| 00000112                        | 00   | 73         | 65       | 63                | 72         | 65  | 74       | 2E | 70   | 6E      | 67  | 00   | FO  | 40         | AB    | 18 | secret.png ð@«              |
| 00000128                        | 11   | C1         | 11       | 55                | 08         | D1  | 55       | 80 | 0D   | 99      | C4  | 90   | 87  | 93         | 22    | 19 | Á U ÑU€ ™Ä ‡""              |
| 00000144                        | 4C   | 58         | DA       | 18                | B1         | Α4  | 58       | 16 | 33   | 83      | 08  | F4   | ЗA  | 18         | 42    | 0B | LXÚ ±¤X 3f ô: B             |
| 00000160                        | 04   | 05         | 85       | 96                | 21         | AB  | 1A       | 43 | 08   | 66      | EC  | 61   | OF  | <b>A</b> 0 | 10    | 21 | !« C fìa !                  |
| 00000176                        | AB   | 3D         | 02       | 80                | В0         | 10  | 90       | C5 | 8D   | A1      | 1E  | 84   | 42  | В0         | 43    | 29 | «≃€° Å; "B°C)               |
|                                 |      |            |          |                   |            |     |          |    |      |         |     |      |     |            |       |    |                             |

保存后解压,打开flag.txt,没有发现flag。随后打开png图,一片空白,这时想到题目描述说有双图层,用winhex打开png 图,果不其然,这是个gif文件,修改后缀名后用Photoshop打开。然后将每个图层单独保存。再用stegsolve分别查看。

| 🛃 StegSolv  | ve 1.3 by Caesum | - • × | 🛃 StegSolve 1 | .3 by Caesum |           |  |
|-------------|------------------|-------|---------------|--------------|-----------|--|
| File Analy  | se Help          |       | File Analyse  | Help         |           |  |
| Red plane 0 |                  |       | Red plane 0   |              |           |  |
|             |                  |       |               | Ŷ            | ā∟<br>:≲√ |  |
|             |                  |       |               |              |           |  |

发现二维码,保存后放进Photoshop里拼接一下,再补上定位码。

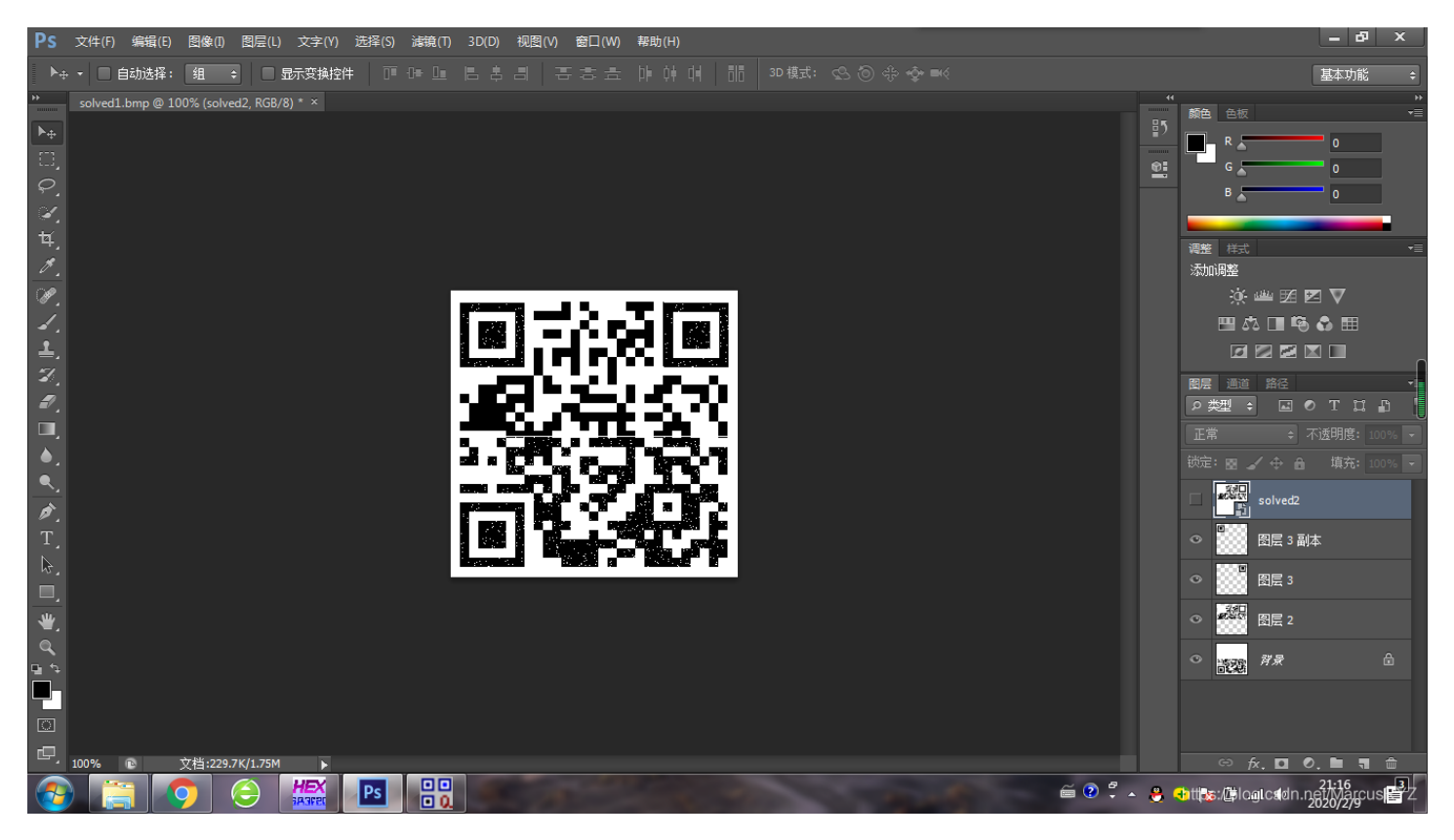

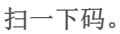

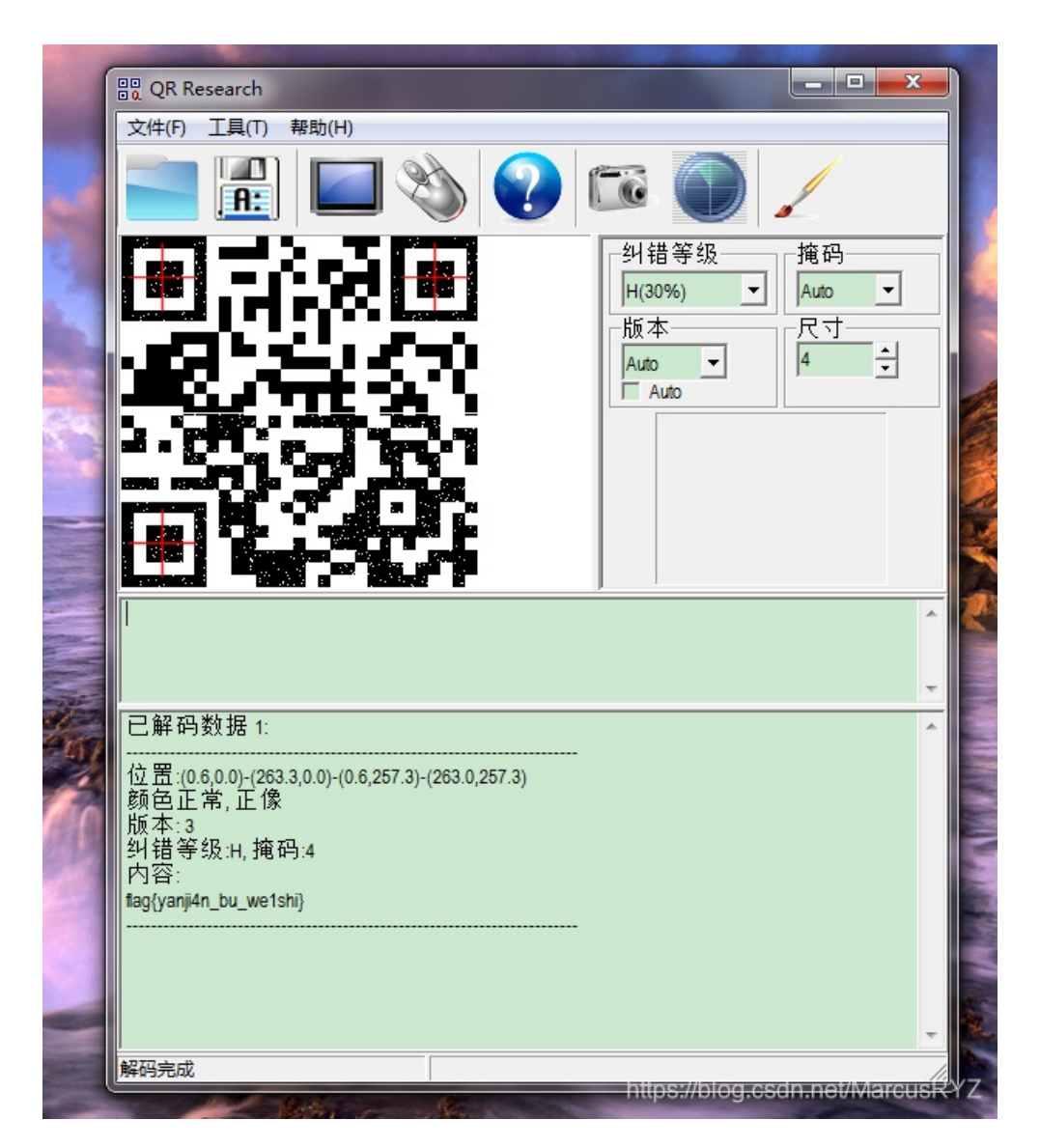